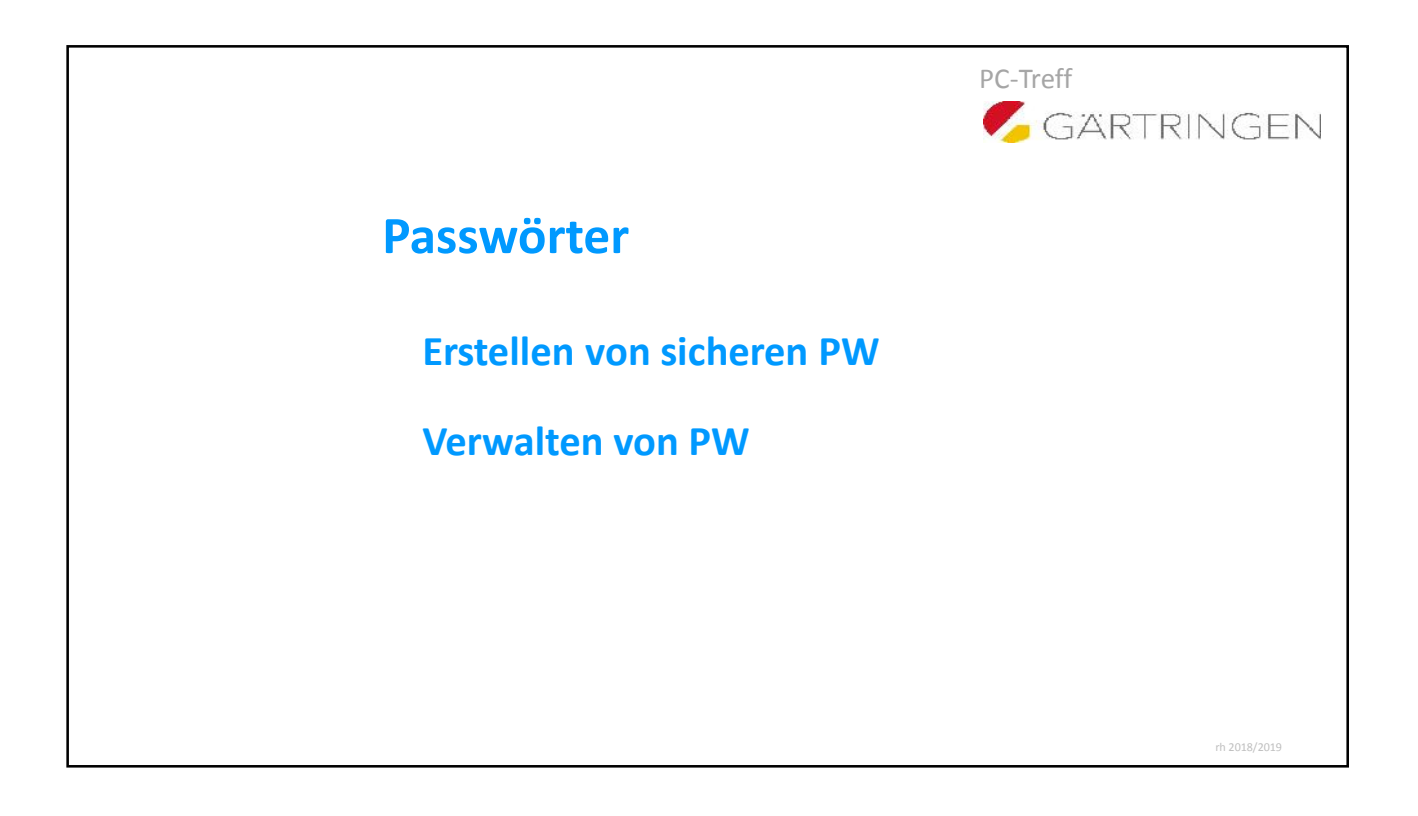

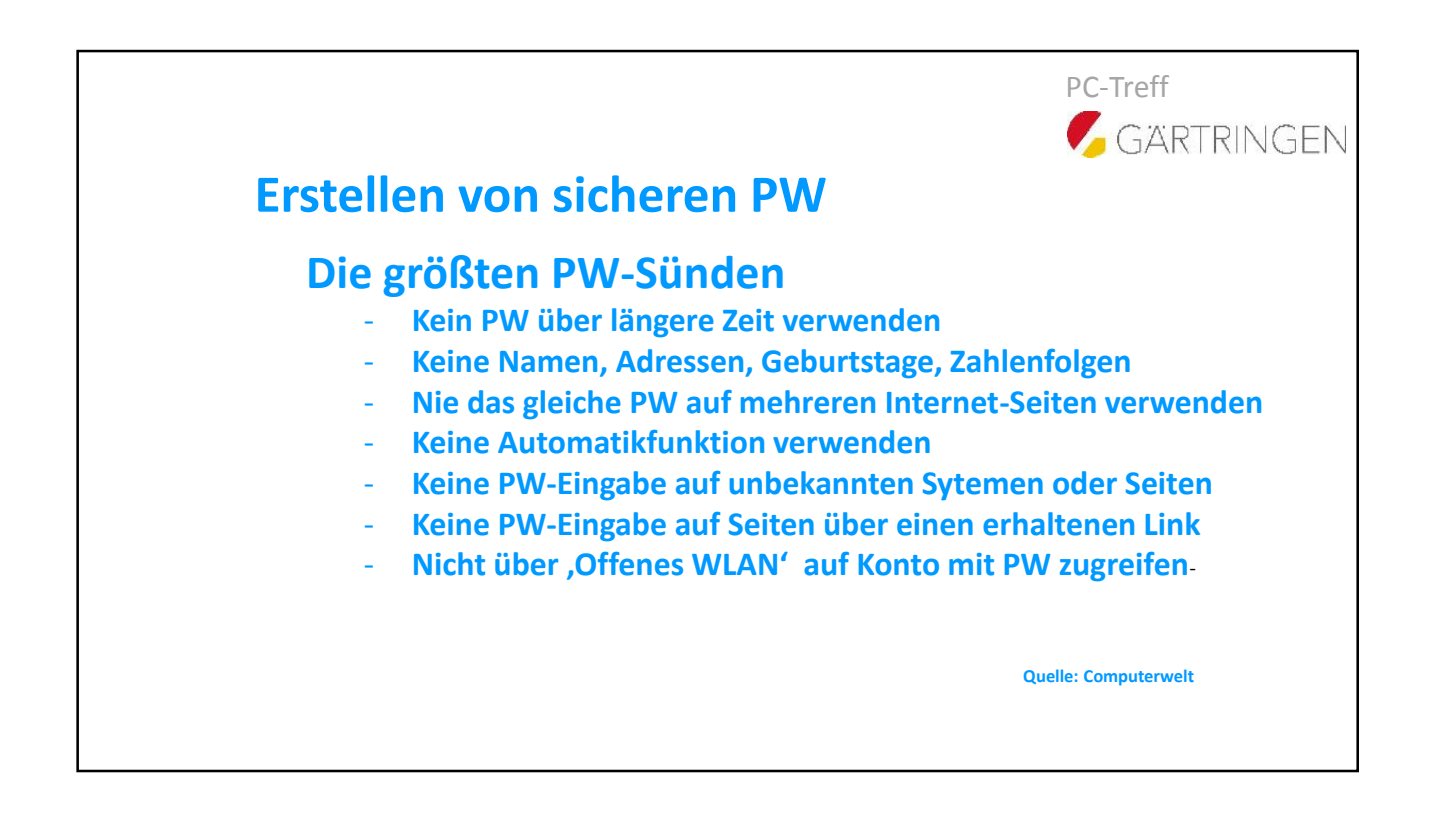

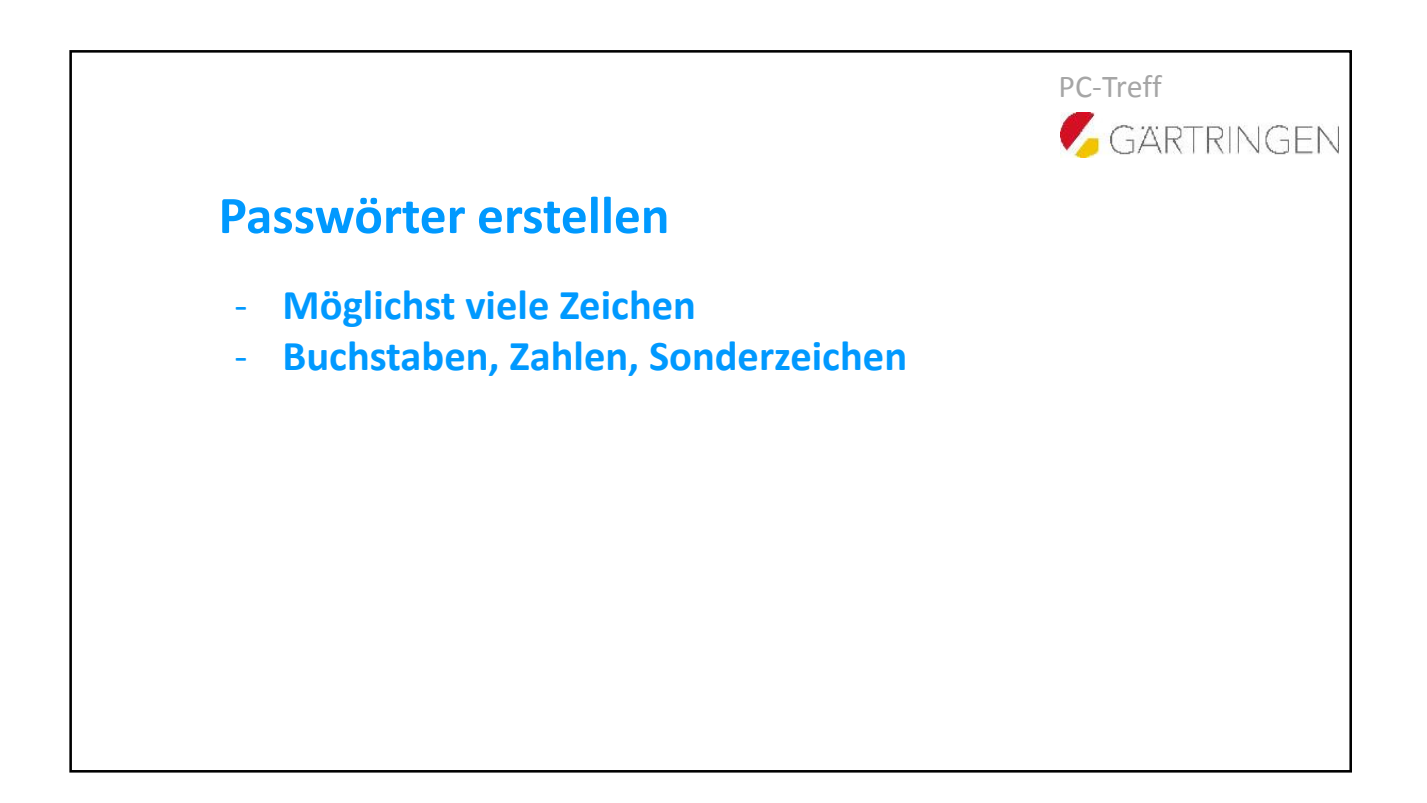

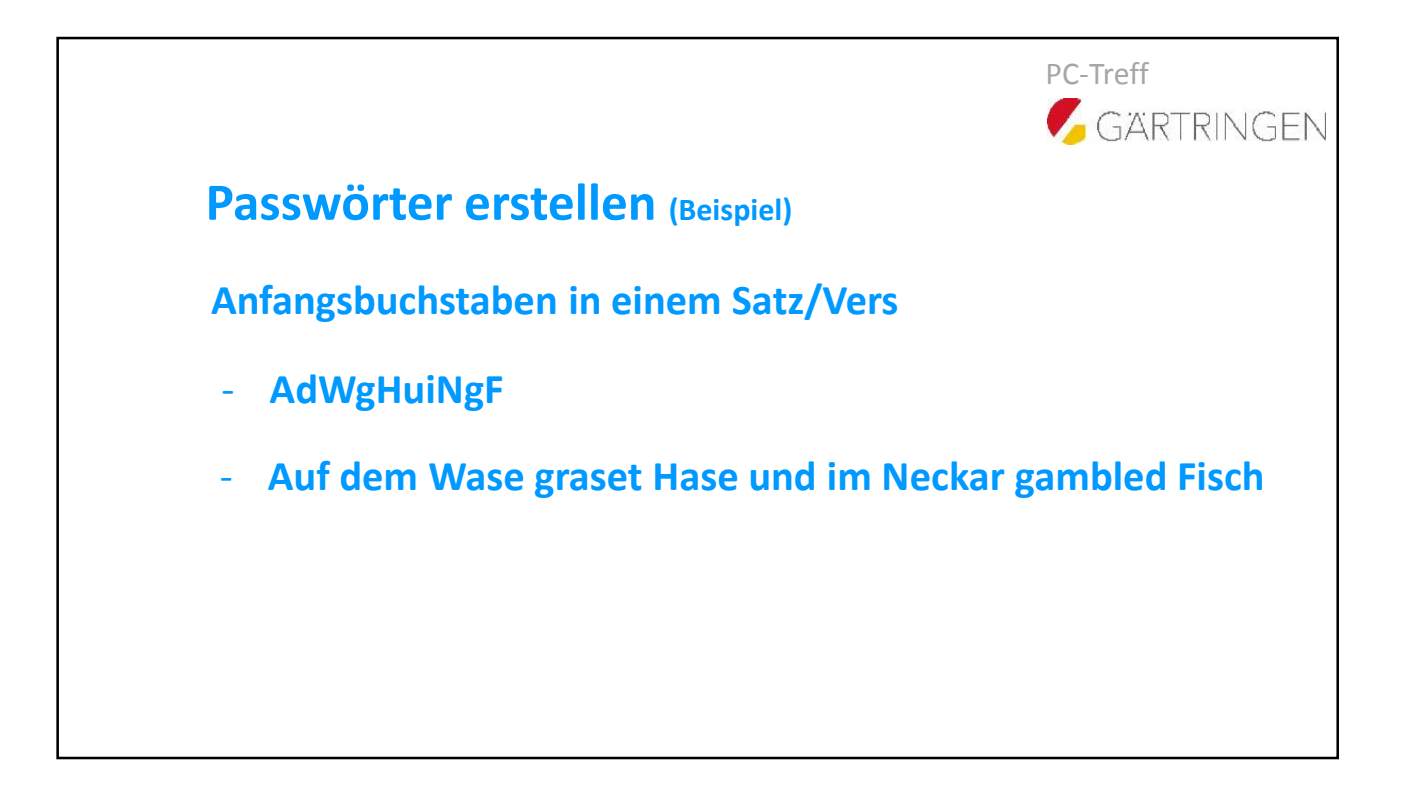

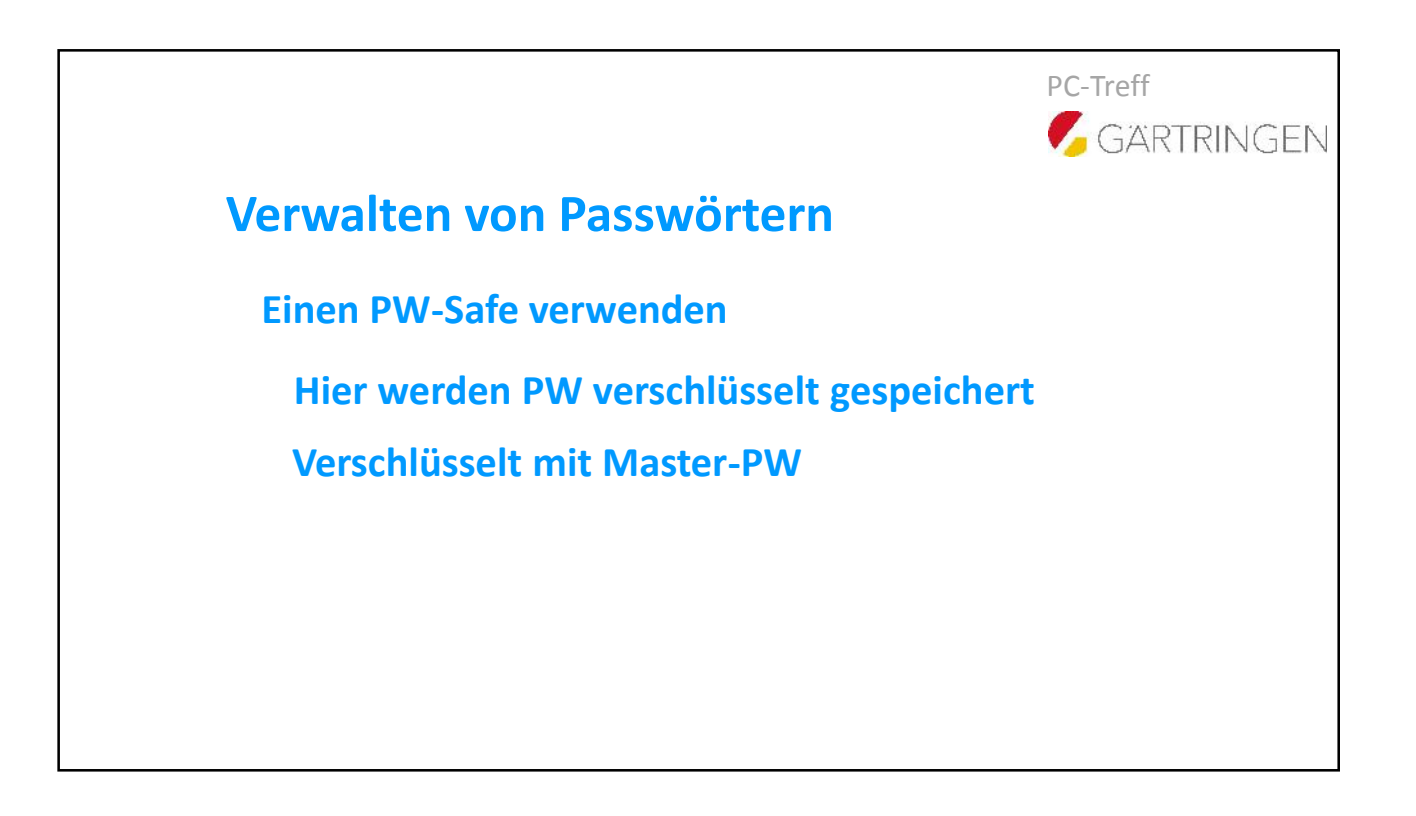

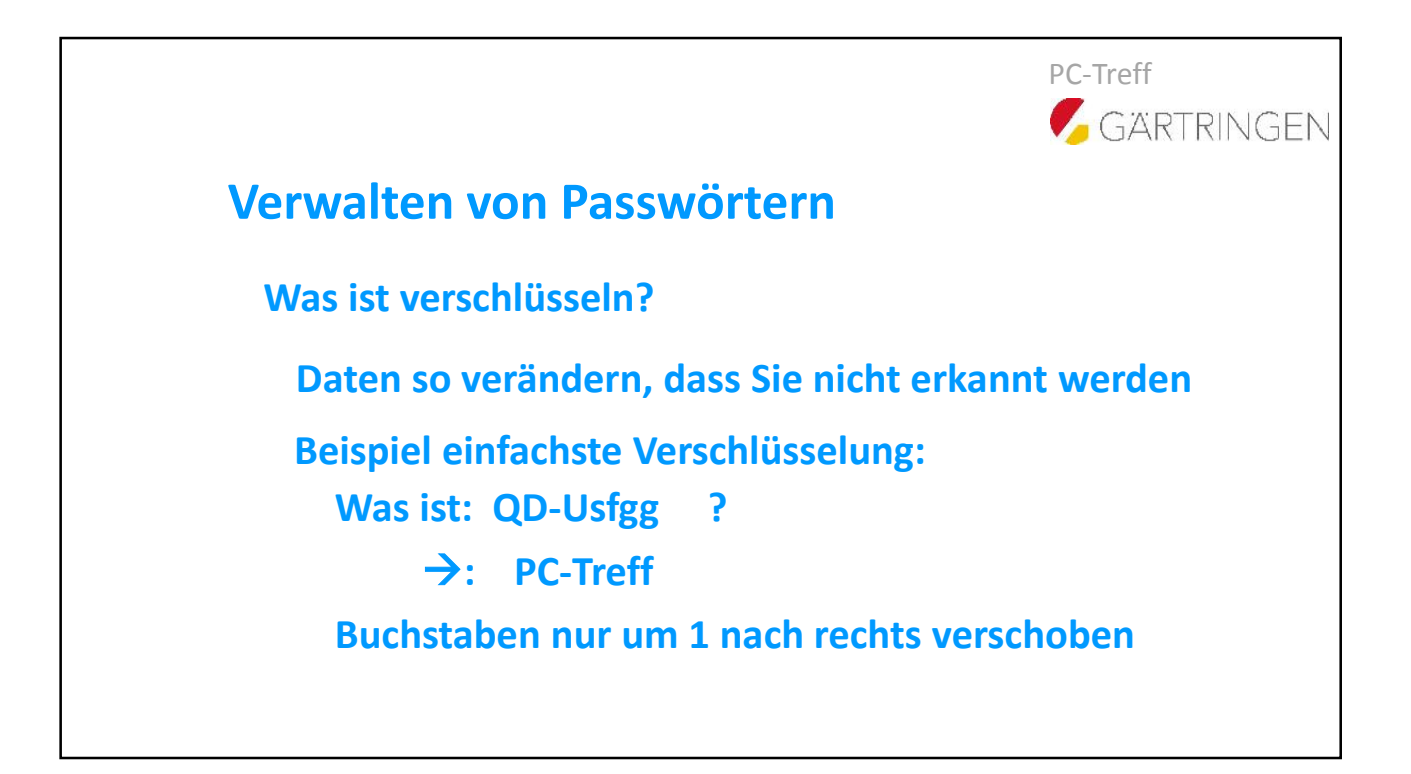

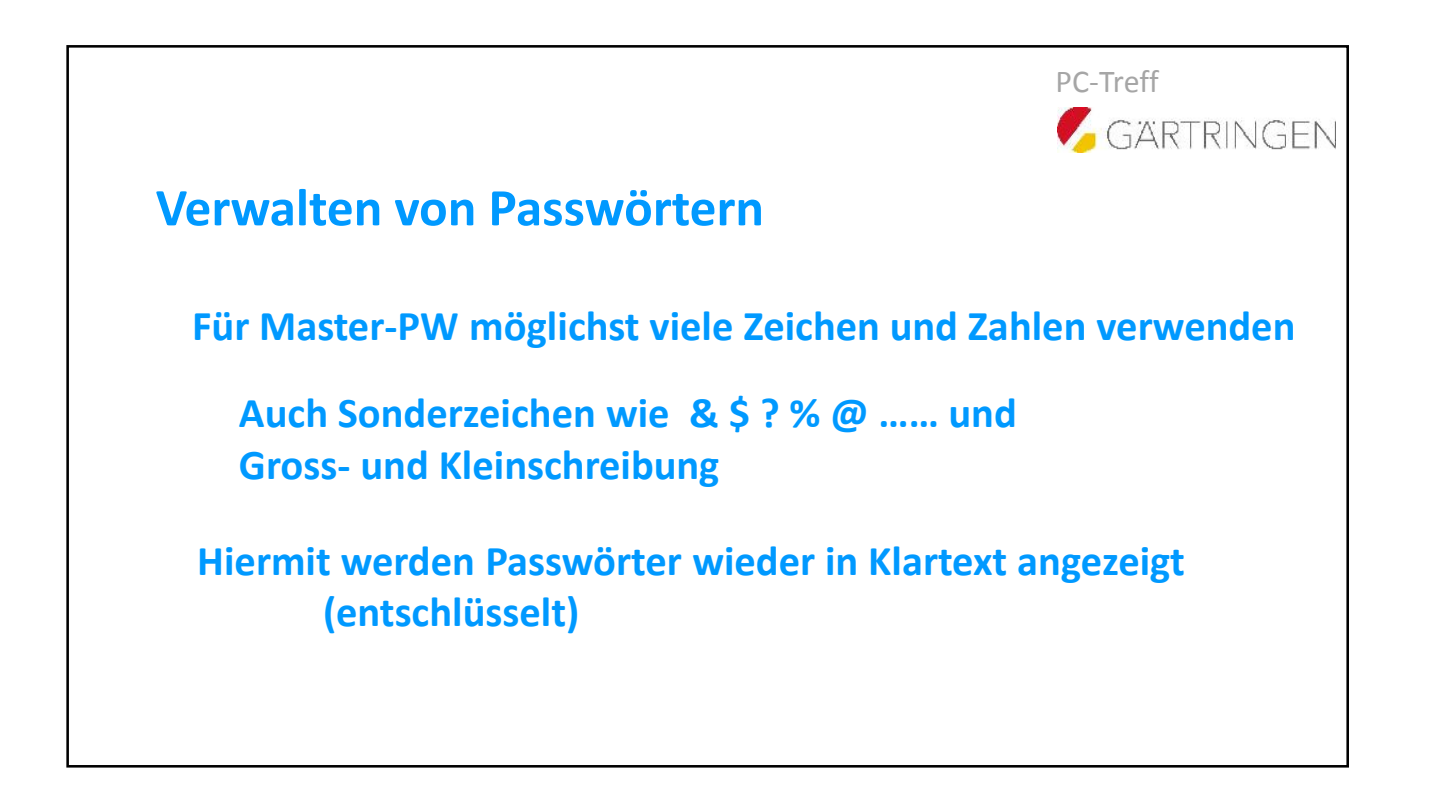

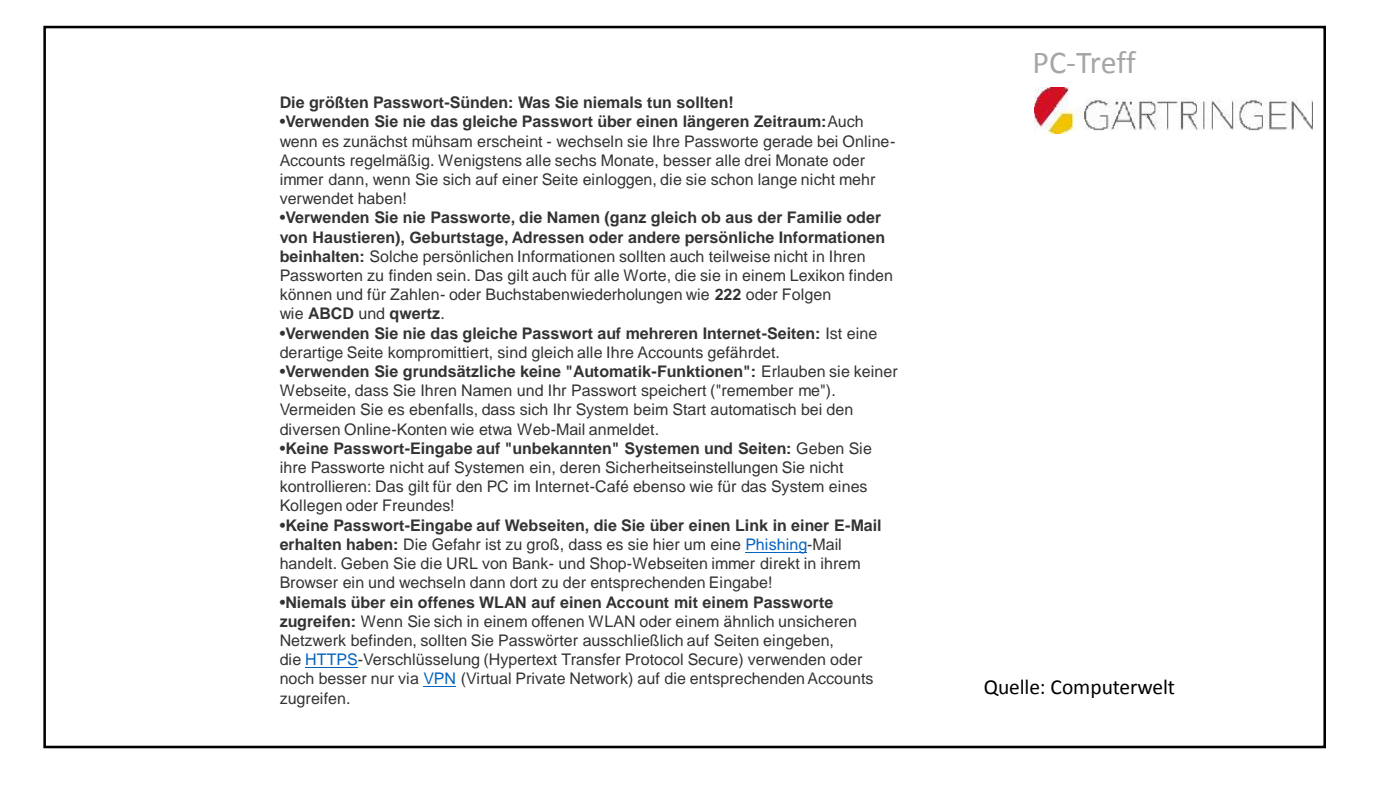

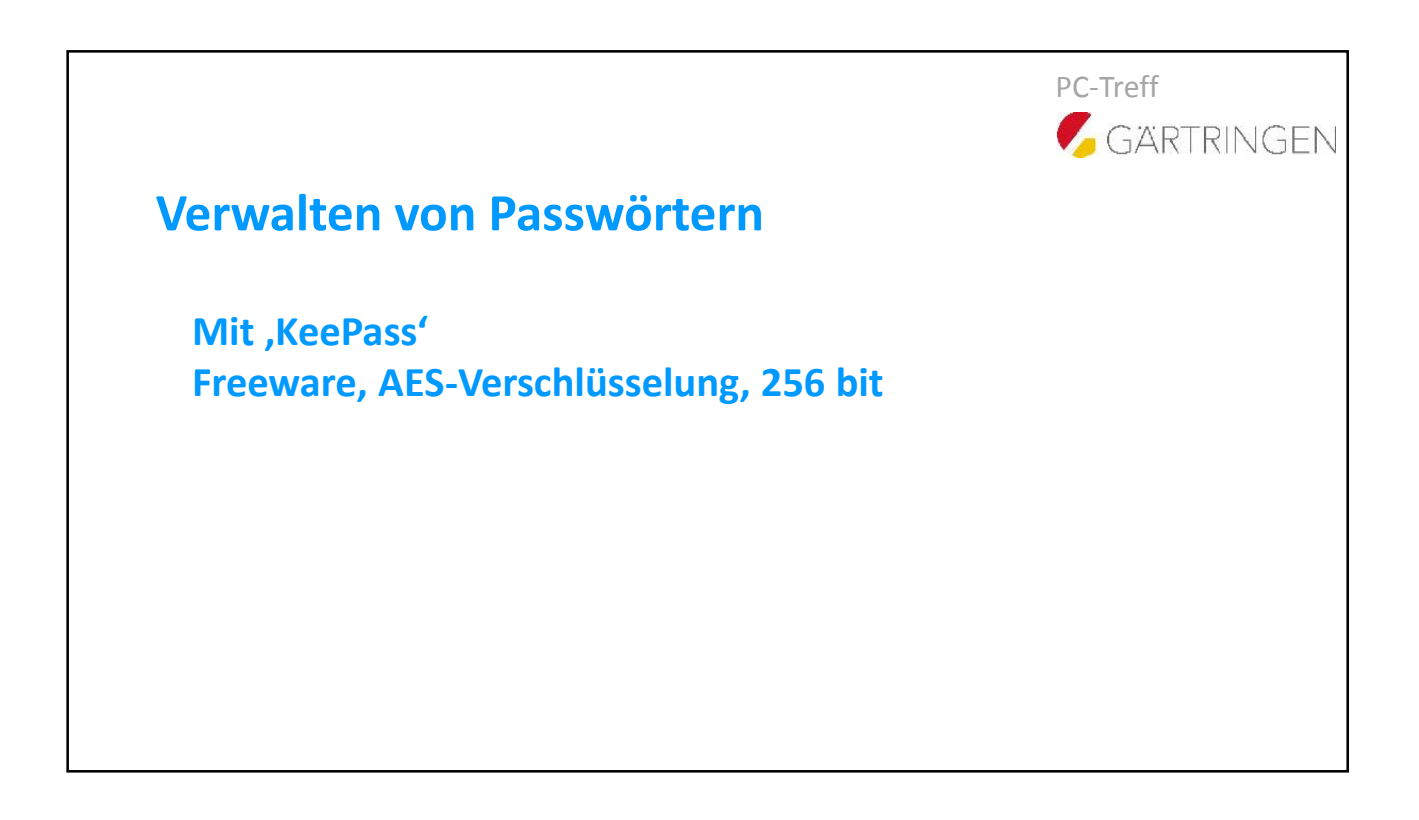

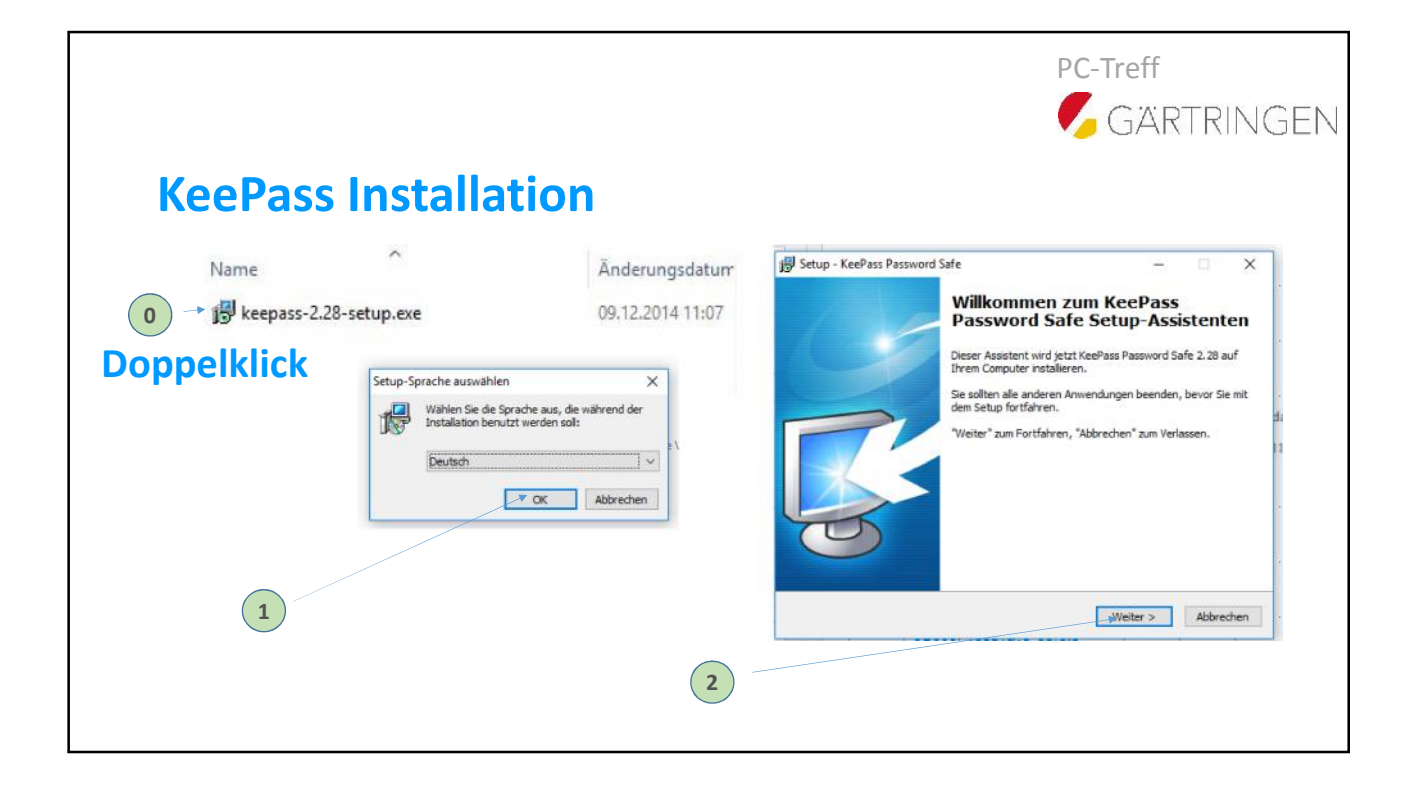

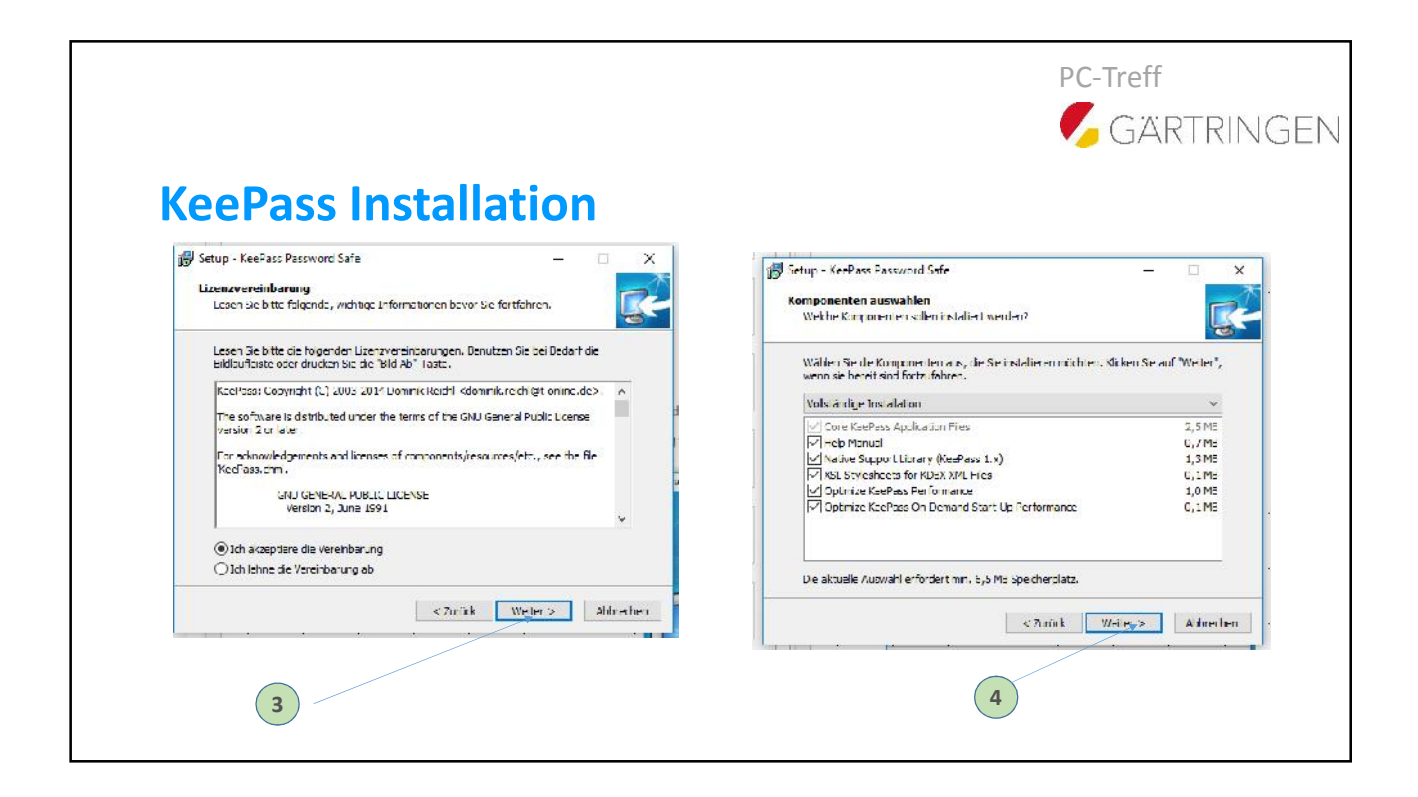

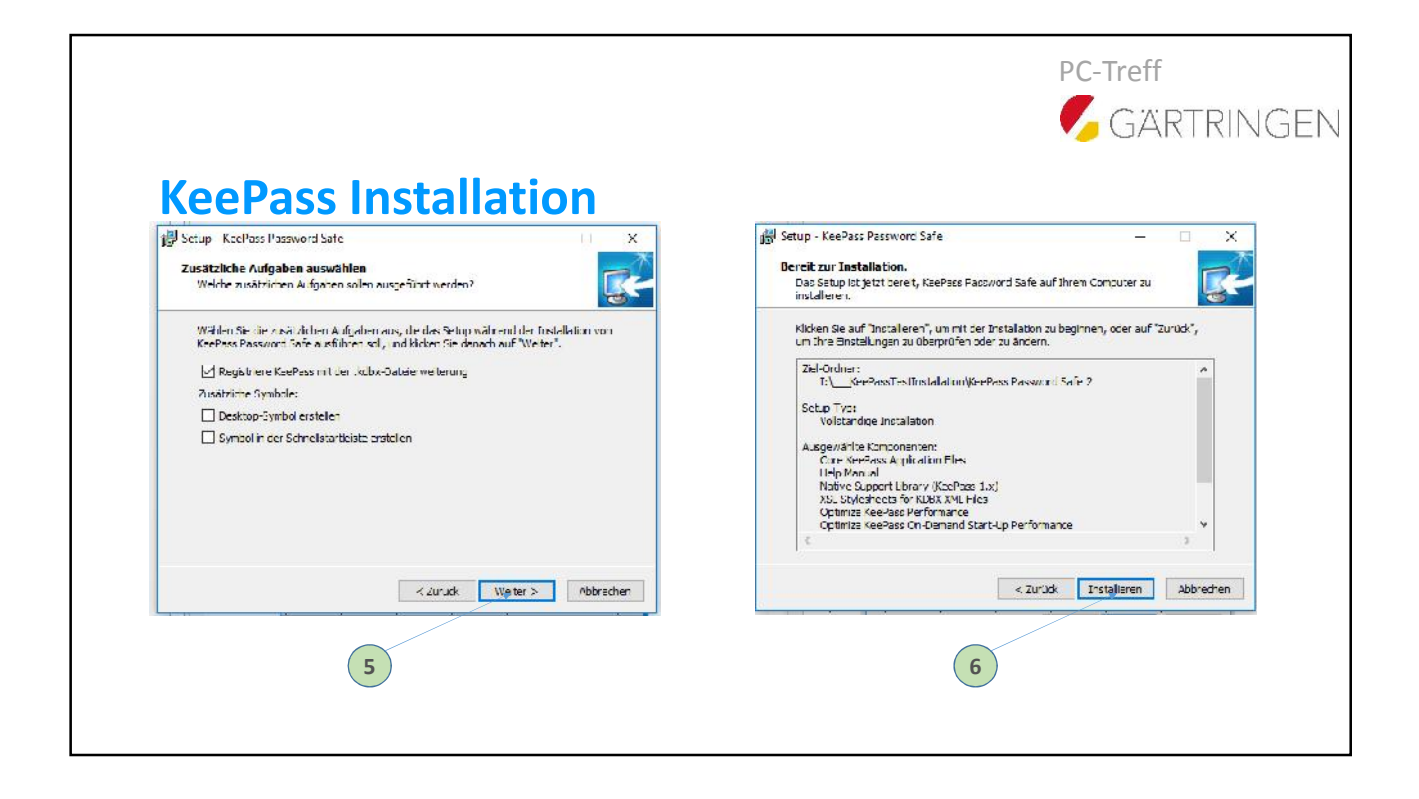

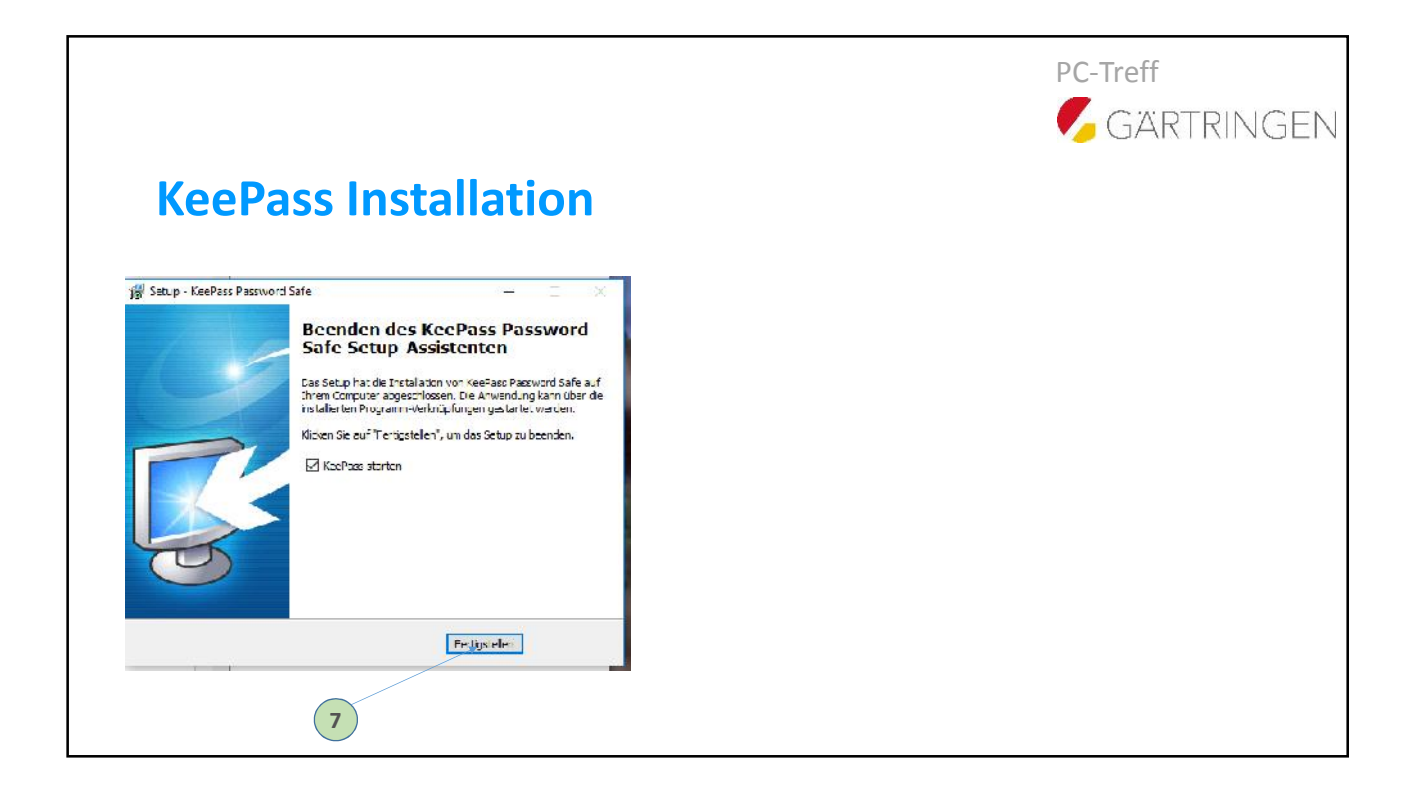

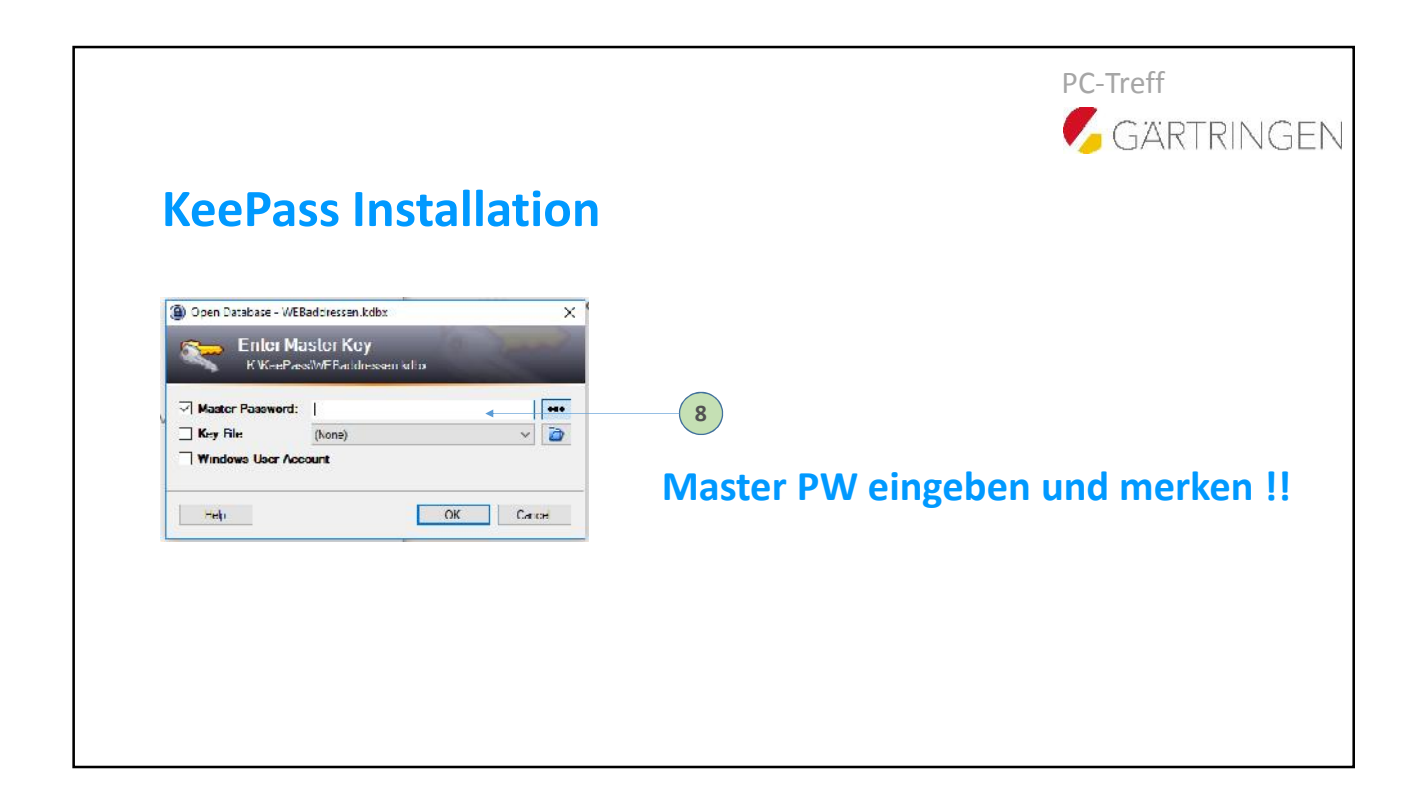

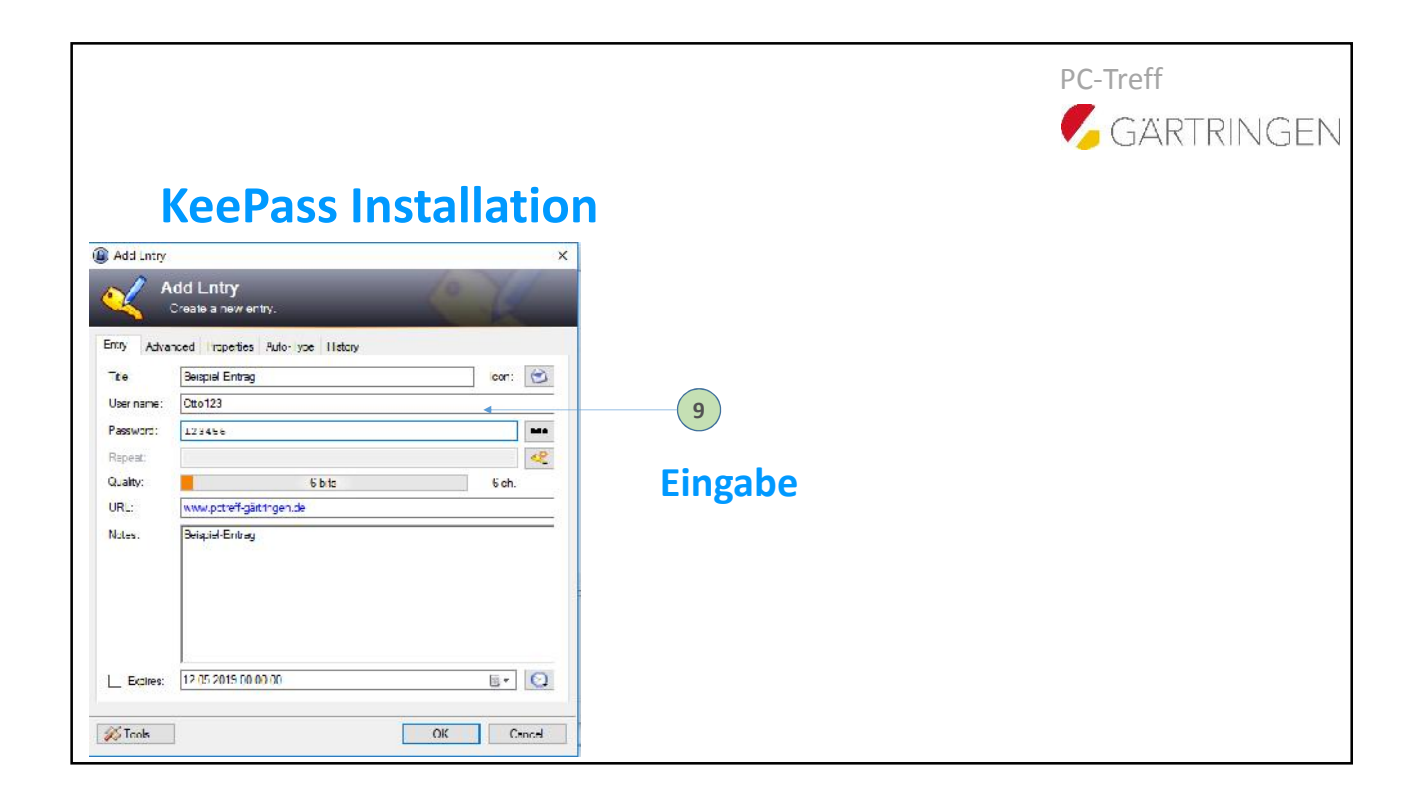

| KeePa<br>WEisaddressen.keb                                                                                                    | I <mark>SS INS</mark>                              | stalla                    | ation                                |                       |                         |                       | PC-Treff<br>GÄRTRING<br>Speichern |
|----------------------------------------------------------------------------------------------------|----------------------------------------------------|---------------------------|--------------------------------------|-----------------------|-------------------------|-----------------------|-----------------------------------|
| Hic Edit Vicw<br>VEBaddresen<br>VEBaddresen<br>Vindavos<br>Vindavos<br>Neirenel<br>Minierenel<br>Miniere | 1905 Hdo<br>1906 - 10 40<br>Tite<br>Charged antrog | User Name<br>Otto:/23     | Search  Password URL www.pcb         | at gäringen de        | Notes<br>Bespiel Entrag |                       | Erster Eintrag                    |
|                                                                                                    | viel Finitag, User Nam<br>5 2019 19:54:44          | ne: 0110123, <b>Passo</b> | wound: ********, URI : <u>www.</u> , | streff-pättningende C | reation Times 12.9%.201 | 3<br>9 19:50 52, 1 ml |                                   |
| Reispiel-Fintrag<br>I of I selected                                                                                                    | Ready.                                             |                           |                                      |                       |                         |                       |                                   |